e-ネコショップ連携にて、 「姓と名」や「住所1と住所2」の間にスペースを挿入して、 「氏名」や「住所」のデータをマスタに取り込めるようになりました。

- \* 設定を行うと、 「姓と名」の間 … 半角スペース 「住所1と住所2」の間 … 全角スペース を挿入します。
- ※注意 既に登録されている得意先の更新は行いません。 スペース挿入設定後に新規で取り込んだ得意先のみ、スペースを挿入して登録します。
- 送り状イメージ

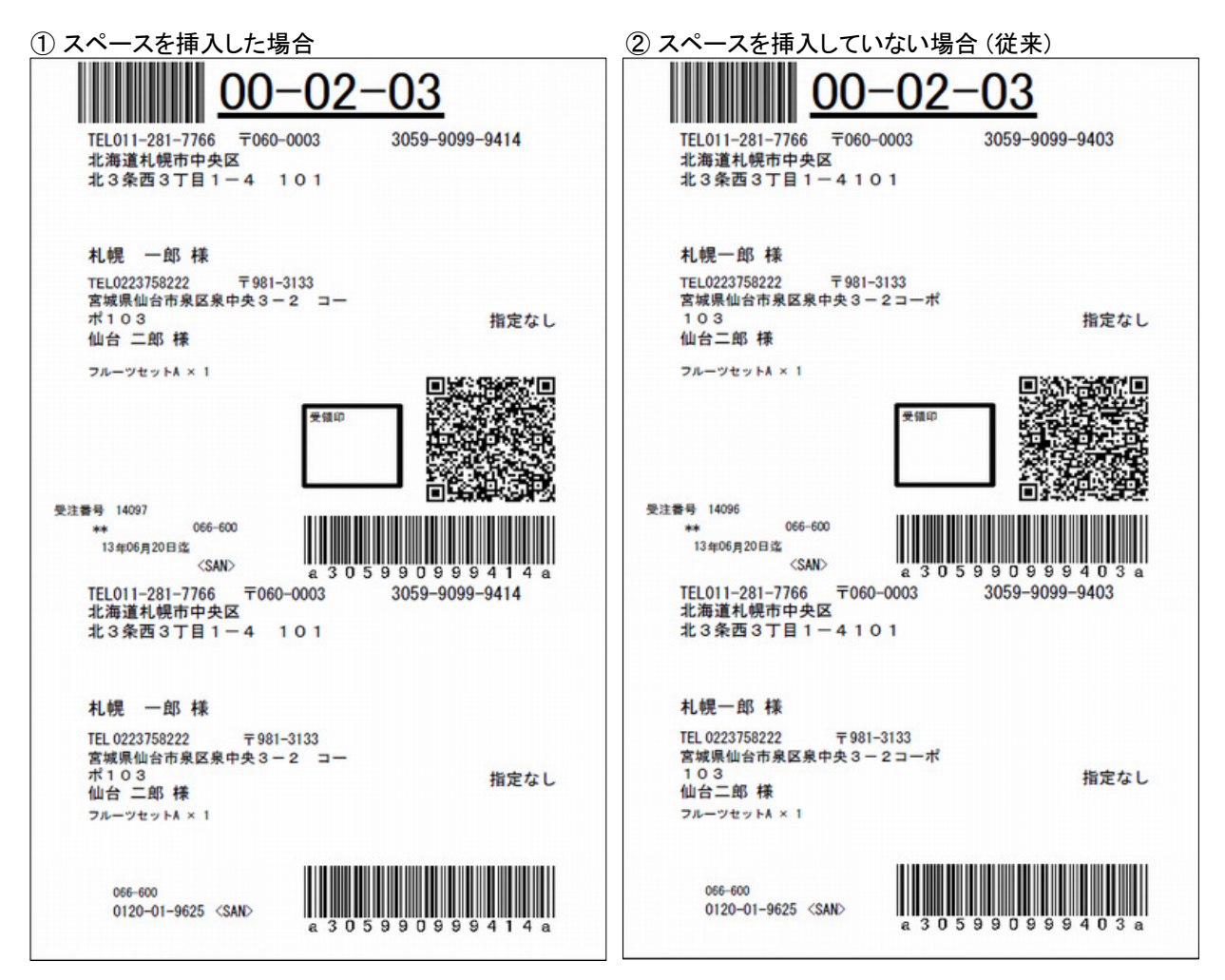

## ■スペース挿入設定方法

スペースを挿入してデータを取り込みたい場合、 予めレイアウトにて、スペースを挿入する設定をしておく必要があります。

## ①業務メニュー>特殊処理>e-ネコショップ連携>eネコショップ受注データ取込 と選択すると、 外部データ取込画面が開きます。

| TA TA                                                                                                    |                                                                                                    | ログインユーナ                                                                            | fー: 管 <u>理用ユーザ</u> ・                                                                                                    | -   <u>-</u>                                                                                                    | ック適 <u>用: 2</u>                                                                                                    | 013/0 <u>9/09</u>                                                                                                    | MyMe                                                        | anu設定         |
|----------------------------------------------------------------------------------------------------|----------------------------------------------------------------------------------------------------|------------------------------------------------------------------------------------|----------------------------------------------------------------------------------------------------|----------------------------------------------------------------------------------------------------|----------------------------------------------------------------------------------------------------|----------------------------------------------------------------------------------------------------|-------------------------------------------------------------|---------------|
|                                                                                                    | たれにまたがいたない                                                                                                    | ±                                                                                  |                                                                                                    |                                                                                                    |                                                                                                    |                                                                                                    |                                                             |               |
| New: 2013/10/03                                                                                                    | 「重要」本日上り                                                                                                    | より<br>メニューデザイ                                                                      | ^ンが新口/なりました!                                                                                                    |                                                                                                    |                                                                                                    |                                                                                                    |                                                             | 洋細            |
| 2013/09/25                                                                                                    | 2013年9月25日(                                                                                                    | 水) にマスタバ                                                                           | ックの更新を行います                                                                                                    |                                                                                                    |                                                                                                    |                                                                                                    |                                                             | 1.400         |
| 0013 (00 (10                                                                                                    | 0010年10日0日                                                                                                    | ま)ケ前0.001-                                                                         | ゴロガラしの面純友々                                                                                                    | -<br>⊐i∖≠a+                                                                                                    |                                                                                                    |                                                                                                    |                                                             | i¥20          |
| 特殊処理                                                                                                    | ^                                                                                                    |                                                                                    |                                                                                                    |                                                                                                    |                                                                                                    |                                                                                                    |                                                             |               |
| 特殊処理                                                                                                    |                                                                                                    | eネコショッ<br>一会<br>コンョッ                                                               | プ 🖉                                                                                                    | eネコショップ<br>出方実績報生                                                                                                    | _                                                                                                    |                                                                                                    |                                                             |               |
| 最適化 修復処理                                                                                                    |                                                                                                    |                                                                                    |                                                                                                    | 山町天雨田                                                                                                    | _                                                                                                    |                                                                                                    |                                                             |               |
| ヤマトフィナンシャル精算処∃                                                                                                    | 里                                                                                                    |                                                                                    |                                                                                                    |                                                                                                    |                                                                                                    |                                                                                                    |                                                             |               |
| YSDコノビー4X#約柄見昇処<br>ELCATS車堆加田                                                                                                    |                                                                                                    |                                                                                    |                                                                                                    |                                                                                                    |                                                                                                    |                                                                                                    |                                                             |               |
| B2連携処理                                                                                                    | _                                                                                                    |                                                                                    |                                                                                                    |                                                                                                    |                                                                                                    |                                                                                                    |                                                             |               |
| eネコショップ 連携                                                                                                    |                                                                                                    |                                                                                    |                                                                                                    |                                                                                                    |                                                                                                    |                                                                                                    |                                                             |               |
| 外部データ連携                                                                                                    |                                                                                                    |                                                                                    |                                                                                                    |                                                                                                    |                                                                                                    |                                                                                                    |                                                             |               |
| クレジット関連処理                                                                                                    | E                                                                                                    |                                                                                    |                                                                                                    |                                                                                                    |                                                                                                    |                                                                                                    |                                                             |               |
| テーダ出力<br>データ取込                                                                                                    |                                                                                                    |                                                                                    |                                                                                                    |                                                                                                    |                                                                                                    |                                                                                                    |                                                             |               |
| / /////<br>リビートPOS連携                                                                                                    |                                                                                                    |                                                                                    |                                                                                                    |                                                                                                    |                                                                                                    |                                                                                                    |                                                             |               |
| マスター最新化                                                                                                    |                                                                                                    |                                                                                    |                                                                                                    |                                                                                                    |                                                                                                    |                                                                                                    |                                                             |               |
| WEB出荷連携                                                                                                    |                                                                                                    |                                                                                    |                                                                                                    |                                                                                                    |                                                                                                    |                                                                                                    |                                                             |               |
| 通販バック連携                                                                                                    |                                                                                                    |                                                                                    |                                                                                                    |                                                                                                    |                                                                                                    |                                                                                                    |                                                             |               |
| 品時メノテナノス<br>モニー()注文が17日                                                                                                    |                                                                                                    |                                                                                    |                                                                                                    |                                                                                                    |                                                                                                    |                                                                                                    |                                                             |               |
| モール注文設定マス:                                                                                                    | 2                                                                                                    |                                                                                    |                                                                                                    |                                                                                                    |                                                                                                    |                                                                                                    |                                                             |               |
| バージョン情報                                                                                                    | -                                                                                                    |                                                                                    |                                                                                                    |                                                                                                    |                                                                                                    |                                                                                                    |                                                             |               |
| \$ <i>h</i> →                                                                                                    |                                                                                                    |                                                                                    |                                                                                                    | 道1フニュア                                                                                                    | 1. +7.78                                                                                                    |                                                                                                    | WIE C-                                                      | 18 26 20      |
| 1 %#                                                                                                    |                                                                                                    |                                                                                    |                                                                                                    | 4/(1-1)                                                                                                    | 10 3212                                                                                                    | and a Dest Da                                                                                                    | Y ABARC                                                     | De Xe Ak      |
| 部データ取込<br>取込データ選択:                                                                                                    | a +_~ 5                                                                                                    | u or at the                                                                        | 取込ファイルレイアウ                                                                                                    | >選択:                                                                                                    |                                                                                                    |                                                                                                    |                                                             |               |
| <ul> <li>部データ取込</li> <li>取込データ選択:</li> <li>CSVファイル取込:</li> </ul>                                                                                                    | <ul> <li>● e-ネコデータ</li> </ul>                                                                                                    | API連携                                                                              | 取込ファイルレイアウ<br>e-ネコ ( API連携                                                                                                    | ト選択:<br>; )                                                                                                    | •                                                                                                    |                                                                                                    |                                                             |               |
| <ul> <li> <i>部データ取込</i>         取込データ選択:         © CSVファイル取込         CSVファイル取込:         取込むファイルを指</li></ul>                                                                                                    | ● e-ネコデータ<br>淀してください。                                                                                                    | API連携                                                                              | 取込ファイルレイアウ<br>eーネコ (API連携                                                                                                    | ▶選択:<br>;)<br>参照                                                                                                    | •                                                                                                    |                                                                                                    |                                                             |               |
| <ul> <li>         ・・・・・・・・・・・・・・・・・・・・・・・・・・・・・</li></ul>                                                                                                    | <ul> <li>● e-ネコデータ</li> <li>錠してください。</li> <li>牛:</li> </ul>                                                                                                    | API)重携                                                                             | 取込ファイルレイアウ<br>ネコ ( API連携                                                                                                    | <b>大選択:</b><br>()<br>参照                                                                                                    | •                                                                                                    |                                                                                                    |                                                             |               |
| <ul> <li>         ・         ・         ・</li></ul>                                                                                                    | <ul> <li>● e-ネコデータ</li> <li>毎してください。</li> <li>牛:</li> </ul>                                                                                                    | API連携                                                                              | 取込ファイルレイアウ<br>┏−ネコ(API連携                                                                                                    | <ul> <li>&gt; 選択:</li> <li>()</li> <li>参照</li> <li>APL連携利</li> </ul>                                                                                                    | •<br>•<br>•川用開始日:                                                                                                    |                                                                                                    |                                                             |               |
| <ul> <li>         ・・・・・・・・・・・・・・・・・・・・・・・・・・・・・</li></ul>                                                                                                    | <ul> <li>● e-ネコデータ</li> <li>(意してください。</li> <li>牛:</li> </ul>                                                                                                    | API連携                                                                              | 取込ファイルレイアウ<br>-ネコ ( API連携                                                                                                    | <ul> <li>&gt; 選択:</li> <li>()</li> <li>参照</li> <li>API連携和<br/>受注種類</li> </ul>                                                                                                    | •<br>利用開始日:<br>:                                                                                                    |                                                                                                    |                                                             |               |
| <ul> <li>         ・・・・・・・・・・・・・・・・・・・・・・・・・・・・・</li></ul>                                                                                                    | <ul> <li>● e-ネコデータ</li> <li>錠してください。</li> <li>‡:</li> </ul>                                                                                                    | API)連携                                                                             | 取込ファイルレイアウ<br><sup>[</sup> e-ネコ(API連携                                                                                                    | <ul> <li>&gt; 選択:</li> <li>()</li> <li>参照</li> <li>APD連携和<br/>受注種類<br/>支払方法</li> </ul>                                                                                                    | •<br>川用開始日:<br>:                                                                                                    |                                                                                                    | -                                                           |               |
| <ul> <li>         ・・・・・・・・・・・・・・・・・・・・・・・・・・・・・</li></ul>                                                                                                    | <ul> <li>● e-ネコデータ</li> <li>錠してください。</li> <li>牛:</li> </ul>                                                                                                    | API連携                                                                              | 取込ファイルレイアウ<br>(e-ネコ ( API連携                                                                                                    | <ul> <li>&gt;選択:</li> <li>()</li> <li>参照</li> <li>API連携和<br/>受注種類<br/>支払方法<br/>入金状況</li> </ul>                                                                                                    | •<br>明用開始日:<br>:;                                                                                                    | · · ·                                                                                                    | _                                                           |               |
| <ul> <li>         ・・・・・・・・・・・・・・・・・・・・・・・・・・・・・</li></ul>                                                                                                    | <ul> <li>● e-ネコデータ</li> <li>症してください。</li> <li>牛:</li> </ul>                                                                                                    | API)連携                                                                             | 取込ファイルレイアウ<br><u>-ネコ(API連携</u>                                                                                                    | <ul> <li>&gt; 選択:</li> <li>()</li> <li>         参照     </li> <li>         APD連携和<br/>受注種類<br/>支払方法<br/>入金状況         ● 未出力     </li> </ul>                                                                                                    | ■<br>川用開始日:<br>:<br>:<br>:<br>:<br>:<br>:<br>:<br>:<br>:<br>:<br>:<br>:<br>:                                                                                                    | ▼                                                                                                    | -<br>-<br>データのみ                                             |               |
| <ul> <li>         ●データ取込     </li> <li>取込データ選択:         <ul> <li>CSVファイル取込:</li> <li>取込むファイル取込:</li> <li>取込むファイルを指</li> <li> </li> <li> </li> <li> </li> <li> </li> <li> </li> <li> </li> <li> </li> <li> </li> <li> </li> <li> </li> <li> </li> <li> </li> <li> <li> </li> <li> </li> <li> </li> <li> </li> <li> </li> <li> </li> <li> </li> <li> </li> <li> </li> <li> </li> <li> </li> <li> </li> <li> </li> <li> </li> <li> </li> <li> </li> <li> </li> <li> </li> <li> </li> <li> </li> <li> </li> <li> </li> <li> </li> <li> </li> <li> </li> <li> </li> </li></ul> <li> </li> <li> </li> <li> </li> <li> </li> <li> </li> <li> </li> <li> </li> <li> </li> <li> </li> <li> </li> <li> </li> <li> </li> <li> </li> <li> </li> <li></li></li></ul>                                                                                                    | <ul> <li>・ネコデータ</li> <li>・ホコデータ</li> <li>症してください。</li> <li>キ:</li> <li>・・・・・・・・・・・・・・・・・・・・・・・・・・・・・・・・・・・・</li></ul>                                                                                                    | API〕連携<br>~<br>~                                                                   | 取込ファイルレイアウ<br><u>-ネコ(API連携</u><br>/_/                                                                                                    | <ul> <li>&gt; 選択:</li> <li>()</li> <li>本Pt連携類<br/>受注種類<br/>支払方法<br/>入金状況</li> <li>・未出力</li> </ul>                                                                                                    | ■<br>・<br>・<br>・<br>・<br>・<br>・<br>・<br>・<br>・<br>・<br>・<br>・<br>・                                                                                                    | -<br>・<br>・<br>・<br>出力済み                                                                                                    |                                                             |               |
| <ul> <li>         ・サーク取込         取込データ選択:         <ul> <li>の CSVファイル取込:</li> <li>取込むファイル取込:</li> <li>取込むファイル取込:</li> <li>取込むファイルを指             </li> <li> <li>キーネコデータ抽出条f             </li> <li>ショップ名:</li> <li>注文日時:</li> <li>注文番号:</li> <li>注文金額:</li> </li></ul> <ul> <li> </li> <li> <li>株支金額:</li> </li></ul> <ul> <li> </li> <li> </li> <li> </li> <li> </li> <li> </li> <li> </li> <li> </li> </ul> <ul> <li> <ul> <li>・</li> <li>・</li></ul></li></ul></li></ul>                                                                                                    | <ul> <li>・ ・ ネコデータ</li> <li>・ ・ ネコデータ</li> <li>・ ・ ・ ・ ・ ・ ・ ・ ・ ・ ・</li> <li>・ ・ ・ ・ ・ ・ ・ ・ ・</li> <li>・ ・ ・ ・ ・ ・ ・ ・</li> <li>・ ・ ・ ・ ・ ・ ・ ・ ・</li> <li>・ 条件を指定してください。</li> </ul>                                                                                                    | API)連携<br>~                                                                        | 取込ファイルレイアウ<br><u>-ネコ(APi連携</u><br>/_/<br>(APi連携<br>/_/<br>(APi連携<br>(APi連携)                                                                                                    | <ul> <li>&gt; 選択:</li> <li>()</li> <li>本Pi連携類<br/>受注種類<br/>支払方法<br/>入金状況<br/>@ 未出力</li> <li>品マスタとの比較刻</li> <li>商品コードと商</li> </ul>                                                                                                    | ・<br>・<br>・<br>・<br>・<br>・<br>・<br>・<br>・<br>・<br>・<br>・<br>・<br>・<br>・<br>・<br>・<br>・<br>・                                                                                                    | <ul> <li>・</li> <li>・</li></ul> | -<br>-<br>データのみ                                             |               |
| <ul> <li>         ・サテク取込         取込データ選択:         <ul> <li>の CSVファイル取込:</li> <li>取込むファイル取込:</li> <li>取込むファイル取込:</li> <li>取込むファイルを指             </li> <li> <li>キュデータ抽出条(             </li> <li>ショップ名:</li> <li>注文日時:</li> <li>注文番号:</li> <li>注文金額:</li> </li></ul> <ul> <li> </li> </ul> <ul> <li>・</li> <li>・</li> <li>&lt;</li></ul></li></ul>                                                                                                    | <ul> <li>・ ・ネコデータ</li> <li>・ ・ネコデータ</li> <li>・ ・</li> <li>・ ・</li> <l< td=""><td>API)連携<br/>~</td><td>取込ファイルレイアウ<br/><u>-ネコ(APi連携</u><br/>/_/、<br/>/_/、<br/>高<br/>深可)</td><td><ul> <li>&gt; 選択:</li> <li>(i)</li> <li>参照</li> <li>API連携構<br/>受注種類<br/>支払方法<br/>入金状況</li> <li>未出力</li> <li>品マスタとの比較刻</li> <li>商品コードと配</li> <li>商品コードのの</li> </ul></td><td><ul> <li>・</li> <li>・</li> <li< td=""><td><ul> <li>・</li> <li>・</li></ul></td><td><br/>•<br/>データのみ</td><td></td></li<></ul></td></l<></ul> | API)連携<br>~                                                                        | 取込ファイルレイアウ<br><u>-ネコ(APi連携</u><br>/_/、<br>/_/、<br>高<br>深可)                                                                                                    | <ul> <li>&gt; 選択:</li> <li>(i)</li> <li>参照</li> <li>API連携構<br/>受注種類<br/>支払方法<br/>入金状況</li> <li>未出力</li> <li>品マスタとの比較刻</li> <li>商品コードと配</li> <li>商品コードのの</li> </ul>                                                                                                    | <ul> <li>・</li> <li>・</li> <li< td=""><td><ul> <li>・</li> <li>・</li></ul></td><td><br/>•<br/>データのみ</td><td></td></li<></ul>    | <ul> <li>・</li> <li>・</li></ul> | <br>•<br>データのみ                                              |               |
| <ul> <li>         ・サンクロン         ・・・・・・・・・・・・・・・・・・・・・・・・・・・・・</li></ul>                                                                                                    | <ul> <li>・・ネコデータ</li> <li>読してください。</li> <li>キ:</li> <li>・・・・・・・・・・・・・・・・・・・・・・・・・・・・・・・・・・・・</li></ul>                                                                                                    | API)連携<br>- ~<br>- ~<br>- ~<br>- ~<br>さい。(複数選<br>ルアドレス<br>客名                       | 取込ファイルレイアウ<br><u>-ネコ(APi連携</u><br>/_/、<br>/_/、<br>(可)                                                                                                    | <ul> <li>&gt; 選択:</li> <li>(注)</li> <li>本野菜</li> <li>本野菜</li> <li>本日辺道教</li> <li>交社方法</li> <li>入金状況</li> <li>・未出力</li> <li>品マスタとの比較刻</li> <li>・商品コードと読</li> <li>・商品コードと読</li> <li>・商品コードのの</li> <li>※回言意品コードの</li> </ul>                                                                                                    | <ul> <li>・</li> <li>・</li> <li< td=""><td><ul> <li>・</li> <li>・</li></ul></td><td>■ データのみ は最後に登録</td><td>) D [</td></li<></ul> | <ul> <li>・</li> <li>・</li></ul> | ■ データのみ は最後に登録                                              | ) D [         |
| <ul> <li>         ・サンクロン         ・・・・・・・・・・・・・・・・・・・・・・・・・・・・・</li></ul>                                                                                                    | <ul> <li>・ ・・・・・・・・・・・・・・・・・・・・・・・・・・・・・・・・・・・</li></ul>                                                                                                    | API連携<br>                                                                          | 取込ファイルレイアウ<br>(e-ネコ ( API連携<br>//                                                                                                    | <ul> <li>ト選択:</li> <li>()</li> <li>参照</li> <li>本Pti連携<br/>受注種類<br/>支払方法<br/>入金状況</li> <li>未出力</li> <li>品マスタとの比較受</li> <li>商品コードのの</li> <li>*商品コードのの</li> <li>*商品コードのの</li> <li>**商品なが4001分</li> </ul>                                                                                                    | ・<br>・<br>・<br>・<br>・<br>・<br>・<br>・<br>・<br>・<br>・<br>・<br>・                                                                                                    | <ul> <li>・</li> <li>・</li></ul> | <ul> <li>データのみ</li> <li>は最後に窒辣</li> <li>2 登録されます</li> </ul> | ) 🛛 🖡         |
| <ul> <li>         ●データ取込     </li> <li>         ● CSVファイル取込     </li> <li>         ● CSVファイル取込     </li> <li>         CSVファイル取込     </li> <li>         ● CSVファイル取込     </li> <li>         ● CSVファイル取り     </li> <li>         ● CSVファイル取り     </li> <li>         ● CSVファイルのし、     </li> <li>         ● CSV アイルののし、     </li> <li>         ● CSV アイルののし、     </li> <li>         ● CSV アイルののし、     </li> <li>         ● CSV アインののし、     </li> <li>         ● CSV アインののし、     </li> <li>         ● CSV アインののし、     </li> <li>         ● CSV アインのし、     </li> <li>         ● CSV アインのし、     </li> <li>         ● CSV アインのし、     </li> <li>         ● CSV アインのし、     </li> <li>         ● CSV アインのし、     </li> <li>         ● CSV アインのし、     </li> <li>         ● CSV アンのし、     </li> <li>         ● CSV アンのし、     </li> <li>         ● CSV アンのし、     </li> <li>         ● CSV アンのし、     </li> <li>         ● CSV アンのし、     </li> <li>         ● CSV アンのし、     </li> <li>         ● CSV PSV     </li>     &lt;</ul>                                                                                                    | <ul> <li>e e-ネコデータ</li> <li>徒してください。</li> <li>牛:</li> <li>ゲ条件:</li> <li>炭条件:</li> <li>※件を指定してくだこ</li> <li>メー</li> <li>部環</li> <li>役群</li> </ul>                                                                                                    | API)連携<br>API)連携<br>~<br>~<br>~<br>~<br>~<br>~<br>~<br>~<br>~<br>~<br>~<br>~<br>~  | 取込ファイルレイアウ<br><u>-ネコ(API連携</u><br>(<br>(<br>(<br>(T可))<br>成初:                                                                                                    | <ul> <li>         ・遊訳:         <ul> <li>             参照             </li> <li></li></ul></li></ul>                                                                                                    |                                                                                                    | <ul> <li>・</li> <li>・</li></ul> | <ul> <li>データのみ</li> <li>は最後に登録</li> </ul>                   | ðhÆ           |
| <ul> <li>         ・サテク取込         取込データ選択:         <ul> <li>の CSVファイル取込:</li> <li>取込むファイル取込:</li> <li>取込むファイル取込:</li> <li>取込むファイル取込:</li> <li>取込むファイル取込:</li> <li>取込むファイル取込:</li> <li>取込むファイル取込:</li> <li>取込むファイル取込:</li> <li>取込むファイル取込:</li> <li>取込むファイル取込:</li> <li>取込むファイル取込:</li> <li>取込むファイル取込:</li> <li>取込むファイル取込:</li> <li>取込むファイル取込:</li> <li>取込がいたいない</li> <li>ママンクレットン・</li> <li>(よりアーク・レーン・</li> <li>(よりアーク・</li> <li>(よりアーク・</li> <li>(ないの)</li> <li>(ないの)<td><ul> <li>● e-ネコデータ</li> <li>第二/こください。</li> <li>牛:</li> <li>ダ条件:</li> <li>ダ条件:</li> <li>※件を指定してください。</li> <li>マー</li> <li>部理</li> <li>役類</li> <li>0</li> </ul></td><td>API)連携<br/>API)連携<br/>~<br/>~<br/>~<br/>~<br/>~<br/>~<br/>~<br/>~<br/>~<br/>~<br/>~<br/>~<br/>~</td><td>取込ファイルレイアウ<br/><u>-ネコ(API連携</u><br/>(<br/>(<br/>(<br/>(<br/>(<br/>(<br/>( API)<br/>商<br/>( API)<br/>( API)</td><td><ul> <li>         ・遊訳:         <ul> <li></li></ul></li></ul></td><td>・<br/>・<br/>・<br/>・<br/>・<br/>・<br/>・<br/>・<br/>・<br/>・<br/>・<br/>・<br/>・</td><td><ul> <li>・</li> <li>・</li></ul></td><td><ul> <li>データのみ</li> <li>は最後に登録</li> </ul></td><td>ðh<i>t</i>c</td></li></ul></li></ul> | <ul> <li>● e-ネコデータ</li> <li>第二/こください。</li> <li>牛:</li> <li>ダ条件:</li> <li>ダ条件:</li> <li>※件を指定してください。</li> <li>マー</li> <li>部理</li> <li>役類</li> <li>0</li> </ul>                                                                                                    | API)連携<br>API)連携<br>~<br>~<br>~<br>~<br>~<br>~<br>~<br>~<br>~<br>~<br>~<br>~<br>~  | 取込ファイルレイアウ<br><u>-ネコ(API連携</u><br>(<br>(<br>(<br>(<br>(<br>(<br>( API)<br>商<br>( API)<br>( API) | <ul> <li>         ・遊訳:         <ul> <li></li></ul></li></ul>                                                                                                    | ・<br>・<br>・<br>・<br>・<br>・<br>・<br>・<br>・<br>・<br>・<br>・<br>・                                                                                                    | <ul> <li>・</li> <li>・</li></ul> | <ul> <li>データのみ</li> <li>は最後に登録</li> </ul>                   | ðh <i>t</i> c |
| <ul> <li>         ・・・・・・・・・・・・・・・・・・・・・・・・・・・・・</li></ul>                                                                                                    | <ul> <li>・・ネコデータ</li> <li>・・ネコデータ</li> <li>・・・・・・・・・・・・・・・・・・・・・・・・・・・・・・・・・・・・</li></ul>                                                                                                    | API)連携<br>API)連携<br>~<br>~<br>さい。(複数)選打<br>パンアドレス<br>好名<br>絵名<br>仰<br>作<br>作<br>取込 | 取込ファイルレイアウ<br><u>-ネコ(APi連携</u><br>/_/<br>パー/<br>パー/<br>ボー<br>(スク)<br>商<br>(大況:<br>シファイル処理件数                                                                                                    | <ul> <li>ト選択:</li> <li>()</li> <li>         参照     </li> <li>         APD連携和<br/>受注種類<br/>支払方法<br/>入金状況<br/>● 末出力     </li> <li>         品マスタとの比較受     </li> <li>         ● 商品コードのの<br/>※商品コードのの<br/>※商品コードの     </li> <li>         ※簡品コードのの     </li> <li>         ※商品コードのの     </li> <li>         ※商品コードのの     </li> <li>         ※商品コードのの     </li> <li>         ※商品コードのの     </li> <li>         ※商品なが4001-0     </li> <li>         ※商品なが4001-0     </li> </ul> | ・<br>・<br>・<br>・<br>・<br>・<br>・<br>・<br>・<br>・<br>・<br>・<br>・                                                                                                    | <ul> <li>・</li> <li>・</li></ul> | <ul> <li>         ・         ・         ・</li></ul>           | ) 🛛 🖡         |
| <ul> <li>         部データ取込     </li> <li>取込データ選択:         <ul> <li>CSVファイル取込:</li> <li>取込むファイル取込:</li> <li>取込むファイル取込:</li> <li>取込むファイル取込:</li> <li>取込むファイル取込:</li> <li>取込むファイル取込:</li> <li>取込むファイル取込:</li> <li>取込むファイル取込:</li> <li>ロン・</li> <li>マスクレの記:</li> <li>(二)</li> <li>(二)</li></ul></li></ul>                                                                                                    | <ul> <li>・・ネコデータ</li> <li>読してください。</li> <li>キ:</li> <li>・・・・・・・・・・・・・・・・・・・・・・・・・・・・・・・・・・・・</li></ul>                                                                                                    | API連携<br>API連携<br>マー<br>マー<br>マー<br>マー<br>マー<br>マー<br>マー<br>マー<br>マー<br>マー         | 取込ファイルレイアウ<br><u>-ネコ(APi連携</u><br>/_/、<br>/_/、<br>/_/、、、、<br>、、、、、、、、、、                                                                                                    | <ul> <li>ト選択:</li> <li>()</li> <li>参照</li> <li>本Pi連携類<br/>受注種類<br/>支払方法<br/>入金状況</li> <li>未出力</li> <li>品コードのの</li> <li>*周日南島コードのの</li> <li>*周日南島コードのの</li> <li>*周日南島コードのの</li> <li>*周日南島コードのの</li> <li>*周日南島コードのの</li> <li>*周日南島コードのの</li> </ul>                                                                                                    | ・<br>・<br>・<br>・<br>・<br>・<br>・<br>・<br>・<br>・<br>・<br>・<br>・                                                                                                    | <ul> <li>・</li> <li>・</li></ul> | <ul> <li>データのみ</li> <li>は最後に登録。</li> <li>登録されます</li> </ul>  | 5112 F12      |

## ②「取込ファイルレイアウト選択:」より設定したいレイアウトを選択し、 「F2:ファイル設定」ボタンを押して下さい。

| 取込データ選択:      |                 | 取込ファイルレイ          | (アウト選択:  |            |          |         |     |
|---------------|-----------------|-------------------|----------|------------|----------|---------|-----|
| ◎ CSVファイル取込 ( | ● e-ネコテータAPIJ連視 | } <u>e</u> -⊼⊐(AP | 1)里視)    | •          |          |         |     |
| CSVファイル取込:    |                 |                   |          |            |          |         |     |
| 取込むファイルを指定し   | てください。          |                   |          |            |          |         |     |
|               |                 |                   |          |            |          |         |     |
| e-ネコデータ抽出条件:  |                 |                   |          |            |          |         |     |
| ショップ名:        |                 |                   | - APIje  | 镌利用開始日:    |          |         |     |
| 注文日時:/_       | / ~ [           | //                | 受注释      | •類:        | •        |         |     |
| 注文番号:         | ~               |                   | 支払力      | 5法:        |          | -       |     |
| 注文金額:         | ~               |                   | 入金科      | 犬況:        | •        |         |     |
|               |                 |                   | ◎ 未      | 出力データのみ    | ◎ 出力済    | みデータのみ  | i.  |
| 得意先マスタとの比較条件  | ‡:              |                   | 商品マスタとの比 | 較条件:       |          |         |     |
| 得意先を同一とする条件   | を指定してください。(神    | 复数選択可)            | ◎ 商品コート  | と商品名で同一    | とする。     |         |     |
| 🗹 名前          | 🔳 メールアドレ        | ス                 | ◎ 商品コート  | のみで同一とす    | 3.       |         |     |
| 🖸 電話番号        | □ 部署名           |                   | ※同一商品口   | ードで複数商品が登録 | ほされている場  | 合は最後に登録 | された |
| ☑ 住所          | 🖻 役職名           |                   | ※商品名が40  | バイト以上の場合は  | 自動で40バイト | で登録されます |     |
| 登録件数:         |                 | 処理状況:             |          |            |          |         |     |
| 得意先新規登録       | 0 件             |                   |          |            |          |         |     |
| 受注新規登録        | 0 件             | 取込ファイル処理件         | 数        | 0 件        |          |         |     |
| E1 E2 E2      | E4              | E5 E8             | F7 F9    | FQ         | E10      | F11     | F12 |

## ③外部データ取込\_レイアウト設定画面が開きます。 「スペース挿入選択:」にて、スペースを挿入したい項目にチェックを入れて下さい。 「F8:登録」ボタンを押して、設定完了です。

| 外部ラ | データ取込_レイアウト                                 | 設定                        |          |            |    |         |             |     |           |         |   |
|-----|---------------------------------------------|---------------------------|----------|------------|----|---------|-------------|-----|-----------|---------|---|
| 取込  | レイアウト名設定:                                   |                           |          |            |    |         |             |     |           |         |   |
|     | ◎ 新規登録                                      | <ul> <li>既存デー:</li> </ul> | 2表示      |            |    |         |             |     |           |         |   |
|     | 取込レイアウト者                                    | A: [e-末:                  | コ(API連携  | <b>§</b> ) |    | -       | e-ネコ        |     |           |         |   |
| 登録  | 内容:                                         |                           |          |            |    |         |             |     | スペース挿入選択  | R:      |   |
|     | 取込開始行:                                      | 0                         |          |            |    |         |             |     | ☑ 氏名(姓と名) | の間)     |   |
|     | 取込元ファイルコ                                    | (百日: 出荷)                  | B        |            |    |         |             |     | ☑ 住所(住所12 | と住所2の間) |   |
|     | 取込法ファイル1                                    | 百日夕: 104                  | 中荷日      |            |    |         |             |     | ※新規登録の得   | 意先のみ、   |   |
|     | *= v= WZ.                                   |                           |          |            | •  |         |             |     | 有効になります   | F.      |   |
|     | 3里#台川貝:                                     |                           |          |            |    |         |             |     |           |         | - |
|     | 得意先更新:                                      | (対象外)<br>※得意先つつか          | の面影友毎    |            |    | -       | 一覧更新        | 範削除 |           |         |   |
|     |                                             | ****                      | 0£#/H7m. |            |    |         |             |     |           |         |   |
| No. | a la tarren                                 | 取込元ファ                     | アイル項目    |            |    | 取込先     | ファイル項目名     | 連結順 | 又字置換件数    | 得意先更新   | ĥ |
| 1   |                                             |                           |          |            |    | 124 出何日 |             |     |           | (対象外)   | E |
| 2   | 1 支注日                                       |                           |          |            |    | 1 支注[   | ]<br>2.中口   |     |           | (対象の)   | u |
| 0   | <ol> <li>フノエロ</li> <li>カ 支灯 支注語5</li> </ol> | 211                       |          |            |    | 2 山19-  | 「たっ」        |     |           | (対象(小)  |   |
| 5   | 2 又瓜//瓜里/                                   | 1.1                       |          |            |    | 0 注文3   | 形見          |     |           | (対象外)   |   |
| 6   | 1 依插人姓                                      |                           |          |            |    | 0 /1入1  | 目 つ<br>15 夕 | 1   |           | (対象外)   |   |
| 7   | 5 依插人之                                      |                           |          |            |    | 12 待息5  | 42          | 2   |           | (対象外)   |   |
| 8   | 6 依頼人力+か                                    | <b>±</b>                  |          |            |    | 11 得音4  | たわナタ        | 1   |           | X       |   |
| 9   | 7 依頼人力ナネ                                    | 2                         |          |            |    | 11 得音   | キカナ名        | 2   |           | ×       |   |
| 10  | 8 依頼人会社                                     | -<br>2                    |          |            |    | 13 得意   | 卡部署名        |     |           | ×       |   |
| 11  | 9 依頼人部署                                     | 2                         |          |            |    | 14 得意   | た役職名        |     |           | ×       |   |
| 12  | 10 依頼人郵便書                                   |                           |          |            |    | 15 得意的  | も郵便番号       |     |           | ×       |   |
| •   |                                             |                           |          |            | m  |         |             |     |           | ,       | • |
| -   | 50                                          | F0                        | F.4      | FE         | 50 | F7      | 50          | 50  | E10 0     | -14     | 2 |
| F1  | F2                                          | F3                        | F4       | FD         | FB | F7      | F8          | F9  | FIU I     | -11 FD  | 4 |

| o. 取込元ファイル項目                                                                              | 取込先ファイル項目名                                                     | 連結順         | 文字置換件数          | 得意先更新               |
|-------------------------------------------------------------------------------------------|----------------------------------------------------------------|-------------|-----------------|---------------------|
| 6 4 依頼人姓                                                                                  | 12 得意先名                                                        | 1           |                 | (対象外)               |
| 7 5 依頼人名                                                                                  | 12 得意先名                                                        | 2           |                 | (対象外)               |
| 8 6 依頼人力ナ姓                                                                                | 11 得意先力ナ名                                                      | 1           |                 | ×                   |
| この場合、「依頼人姓」と「依頼人名」<br>スペースの挿入が可能です。<br>氏名にスペースを挿入できないパタ                                   | 」を合わせて「得意先名」として取り                                              | 込んでい        | いるため、           |                     |
| この場合、「依頼人姓」と「依頼人名」<br>スペースの挿入が可能です。<br>氏名にスペースを挿入できないパタ                                   | 」を合わせて「得意先名」として取り                                              | 込んでい        | いるため、           | 得意先更親               |
| この場合、「依頼人姓」と「依頼人名」<br>スペースの挿入が可能です。<br>5名にスペースを挿入できないパタ<br>取込元ファイル項目<br>20 18 請求先名        | 」を合わせて「得意先名」として取り<br>パーン<br>取込先ファイル項目名<br>25 請求先名              | 込んでし        | いるため、<br>文字置換件数 | 得意先更新               |
| Cの場合、「依頼人姓」と「依頼人名<br>スペースの挿入が可能です。<br>氏名にスペースを挿入できないパタ<br><sup>取込元ファイル項目</sup><br>18 請求先名 | 」を合わせて「得意先名」として取り<br>パーン<br>取込先ファイル項目名<br>25 請求先名<br>24 請求先力ナ名 | 込んでい<br>連結順 | いるため、<br>文字置換件数 | 得意先更新<br>(対象外)<br>× |